OFFICE OF THE REGISTRAR

# **Student Planning: A Guide for Faculty**

Piedmont College Office of the Registrar (706) 776-0112 <u>reg@piedmont.edu</u>

OFFICE OF THE REGISTRAR

1. Log in to Student Planning from webadvisor.piedmont.edu link labeled: "Student Planning".

| Sign In    |         |  |
|------------|---------|--|
| User name  |         |  |
| L UserName |         |  |
| Password   |         |  |
| Password   |         |  |
|            |         |  |
|            | Sign In |  |

ellucian. © 2000-2018 Ellucian Company L.P. and its affiliates. All rights reserved. Privacy

#### OFFICE OF THE REGISTRAR

#### 2. Click on the Faculty tab.

| Hello, Welcome to Colleague Self-Service!<br>Choose a category to get started.                  |                                                                                   |  |  |
|-------------------------------------------------------------------------------------------------|-----------------------------------------------------------------------------------|--|--|
| Student Finance<br>Here you can view your latest statement and make a payment online.           | Financial Aid Here you can access financial aid data, forms, etc.                 |  |  |
| Tax Information                                                                                 | Banking Information                                                               |  |  |
| Here you can change your consent for e-delivery of tax information.                             | Here you can view and update your banking information.                            |  |  |
| Student Planning                                                                                | Grades                                                                            |  |  |
| Here you can search for courses, plan your terms, and schedule & register your course sections. | Here you can view your grades by term.                                            |  |  |
| Graduation Overview                                                                             | Academic Attendance                                                               |  |  |
| Here you can view and submit a graduation application.                                          | Here you can view your attendances by term.                                       |  |  |
| Advising                                                                                        | Faculty                                                                           |  |  |
| Here you can access your advisees and provide guidance & feedback on their academic planning.   | Here you can view your active classes and submit grades and waivers for students. |  |  |

#### OFFICE OF THE REGISTRAR

#### 3. A list of the classes you teach will appear per term.

| Daily Work Faculty Faculty Overview              |                                                  |                              |       |  |
|--------------------------------------------------|--------------------------------------------------|------------------------------|-------|--|
| Manage your courses by selecting a section below |                                                  |                              |       |  |
| Spring 2019                                      |                                                  |                              |       |  |
| Section                                          | Times                                            | Locations                    | Books |  |
| BIOL-1101-DEM02: General Biology I               | M/W/F 10:00 AM - 10:50 AM<br>1/9/2019 - 5/8/2019 | Stewart Hall, 118<br>Lecture |       |  |

#### 4. Select the class you are needing to work with by clicking on the class.

| Daily Work Faculty Faculty Overview              |                                                  |                              |       |  |
|--------------------------------------------------|--------------------------------------------------|------------------------------|-------|--|
| Manage your courses by selecting a section below |                                                  |                              |       |  |
| Spring 2019                                      |                                                  |                              |       |  |
| Section                                          | Times                                            | Locations                    | Books |  |
| BIOL-1101-DEM02: General Biology                 | M/W/F 10:00 AM - 10:50 AM<br>1/9/2019 - 5/8/2019 | Stewart Hall, 118<br>Lecture |       |  |

#### OFFICE OF THE REGISTRAR

5. To view course roster, select the "Roster" tab. You may print, email all, or export this list.

| BIOL-1101-DEM02: General Biology I<br><sup>Spring 2019</sup><br>Demorest Campus |            |             |                                |
|---------------------------------------------------------------------------------|------------|-------------|--------------------------------|
| M/W/F 10:00 AM - 10:50 AM<br>1/9/2019 - 5/8/2019<br>Stewart Hall, 118 Lecture   |            |             |                                |
| Seats Available 23 of 24   Roster   Attendance   Grading   Books   Permissions  |            |             |                                |
|                                                                                 |            |             | 🔒 Print 🖂 Email All 🖉 Export 🗸 |
| Student Name                                                                    | Student ID | Class Level | Preferred Email                |
| Thomas, Courtney H.                                                             |            |             | @piedmont.edu                  |

#### OFFICE OF THE REGISTRAR

6. To view attendance and record attendance, select the "Attendance" tab. Attendance can be viewed by single date and can updated per student or for all students. Also, you may add a comment to the attendance selection.

| BIOL-1101-DEM02: General Biology I                                            |                                  |
|-------------------------------------------------------------------------------|----------------------------------|
| Spring 2019<br>Demorest Campus                                                |                                  |
| M/W/F 10:00 AM - 10:50 AM<br>1/9/2019 - 5/8/2019<br>Stewart Hall, 118 Lecture |                                  |
| Seats Available 23 of 24                                                      |                                  |
| Roster Attendance Grading Books                                               | Permissions                      |
| Update All                                                                    | Select Date 1/9/2019 (Wednesday) |
| Student                                                                       | 10:00 AM                         |
| Thomas, Courtney H.                                                           | Select Attendance 🔻 🍥            |

#### OFFICE OF THE REGISTRAR

7. To submit grades or report a student who has never attended, select the "Grading" tab. Here you can submit midterm and final grades and report a student as never attended.

| BIOL-1101-DEM02: General E                                                    | Biology I                     |                         |              |                 |             |
|-------------------------------------------------------------------------------|-------------------------------|-------------------------|--------------|-----------------|-------------|
| Spring 2019<br>Demorest Campus                                                |                               |                         |              |                 |             |
| M/W/F 10:00 AM - 10:50 AM<br>1/9/2019 - 5/8/2019<br>Stewart Hall, 118 Lecture |                               |                         |              |                 |             |
| Seats Available 23 of 24                                                      |                               |                         |              |                 |             |
| Roster Attendance Grading                                                     | Books Permissions             |                         |              |                 |             |
| Overview Final Grade Midterm 1                                                |                               |                         |              |                 |             |
|                                                                               |                               |                         |              |                 | Post Grades |
| Student Name                                                                  | Student ID ↓ Never Attended ↓ | Last Date of Attendance | Final Grade  | Expiration Date | Class Level |
| Thomas, Courtney H.                                                           |                               | M/d/yyyy                | Select grade | M/d/yyyy        | 3           |
|                                                                               |                               |                         |              |                 |             |

#### OFFICE OF THE REGISTRAR

8. To create a waiver or consent for your class, select the "Permissions" tab. Here you can waive a pre-requisite to your course or give your consent for a student to register for your course.

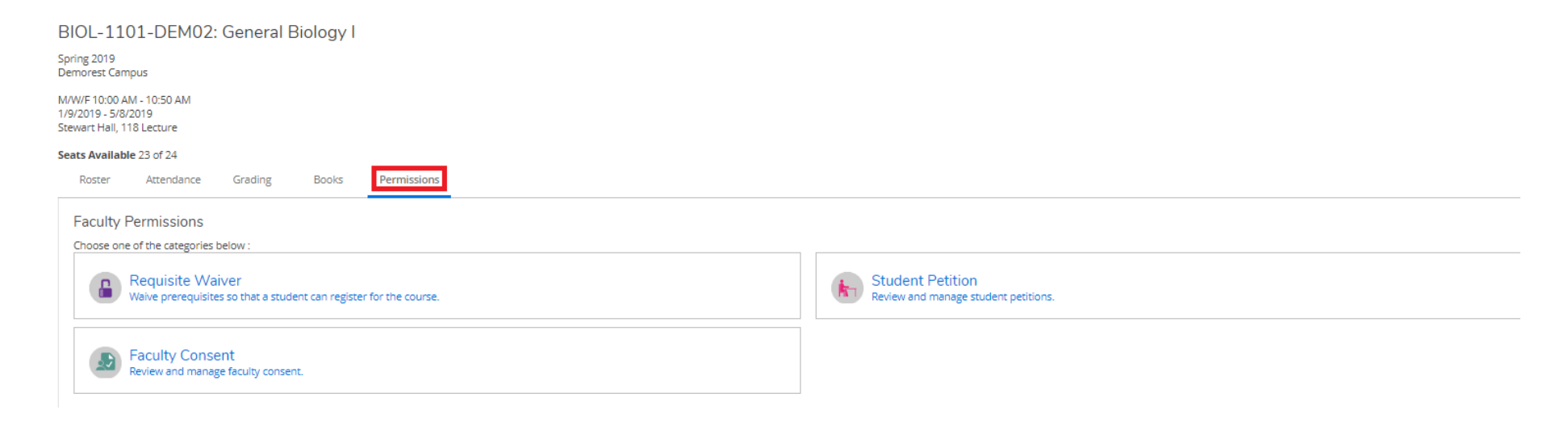